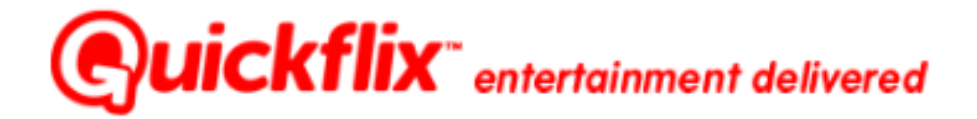

## Chapter 1:Welcome(Page 3)

- I. About WatchNow on Sony BRAVIA
- II. What you will need to use WatchNow Service on Sony BRAVIA

## Chapter 4: Using WatchNow Streaming (Page 17)

- I. Browsing movies and TV collections
- II. Play, Stop, Fast Forward, Rewind, Pause, Zoom IN/OUT
- III. Parental Settings, Classification

## Chapter 5:Faults and Troubleshooting(Page21)

- I. Basic Troubleshooting
- II. Frequently Ask Questions

# Chapter 2:Registering your Sony BRAVIA Devices

(Page5)

- I. Preparing your device
- II. Register your device

## **Chapter 3: Registering your Quickflix Service for WatchNow**

## **<u>Streaming</u>**(Page 7)

- I. Registration requirements
- II. Register Quickflix WatchNow account
- III. Managing your account
- IV. Managing your devices

## Chapter 6:Contact Us(Page24)

I. Quickflix Member Care

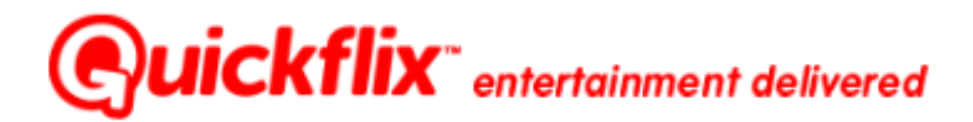

## **Chapter 1: Welcome**

#### I. About Quickflix WatchNow on Sony BRAVIA

Quickflix is a video on demand service compatible with Sony Bravia televisions and Blu-ray players, Sony PlayStation 3 and Internet-connected computers. The streaming service provides instant-on-demand access to a constantly changing and expanding range of great movie and TV titles.We are adding new devices all the time, so stay tuned for updates.

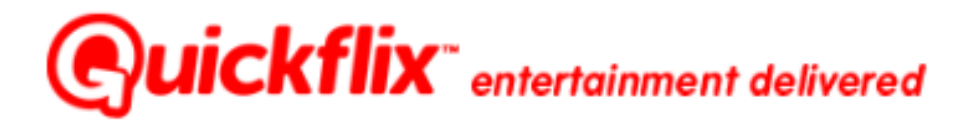

II. What you will need to use WatchNow Service on Sony BRAVIA

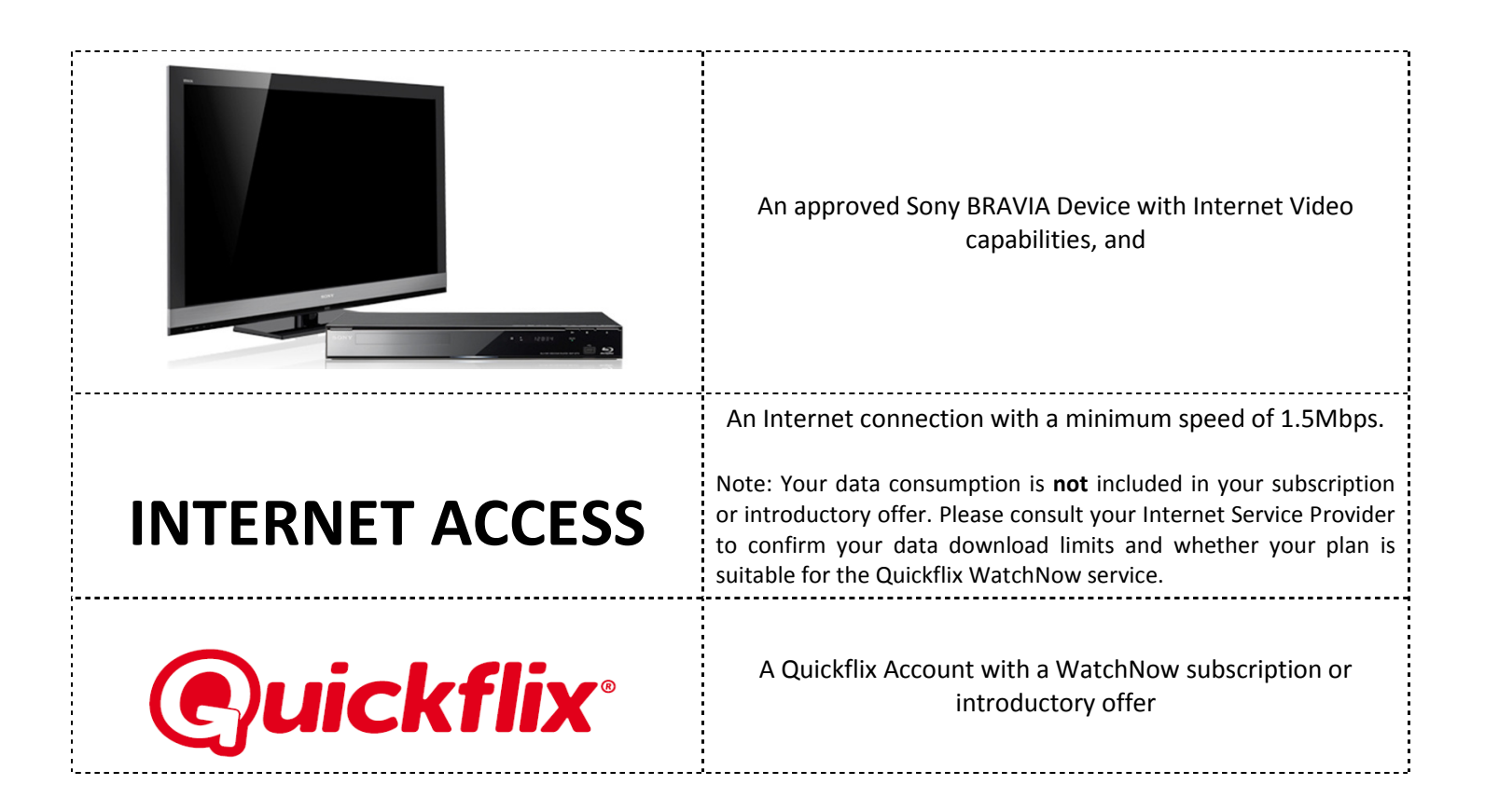

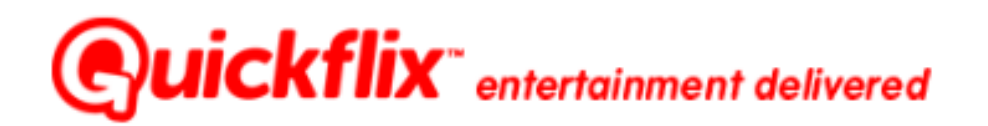

## **Chapter 2: Registering your Sony BRAVIA Devices**

- I. Preparing your device
  - Physically connect your Sony BRAVIA device and ensure that it is connected to the Internet (either wirelessly or via an Ethernet cable to your home network). *Refer to your device manual for further instructions*
  - Obtain a *Device Registration* code for your device, write this code down as you will need it for the next step of registering your device online

To get the registration code for your BRAVIA device

- 1 Please make sure your BRAVIA Internet enabled device (include TV, Blu-ray and Network Media Player) is connected to the Internet, powered on and active.
- 2 Press the **Home** button on your remote control and navigate to the **Metwork** icon on the *Xross Media Bar*

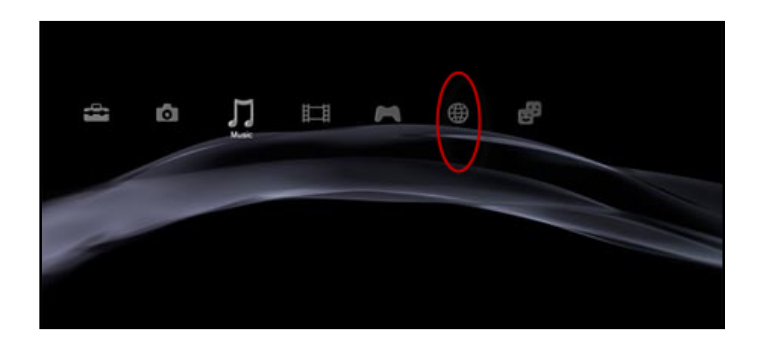

- 3 Scroll to Activate Enhanced Features and select by pressing enter
- 4 A registration code will be presented on the screen, take note of this code

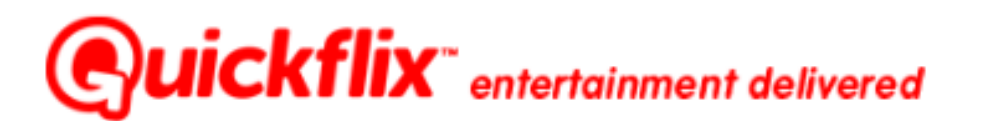

#### II. Registering your device

To use the WatchNow service on your Sony BRAVIA device(s) you will need to register the device(s) with Sony via <u>https://account.sonyentertainmentnetwork.com/services</u> and follow the prompts

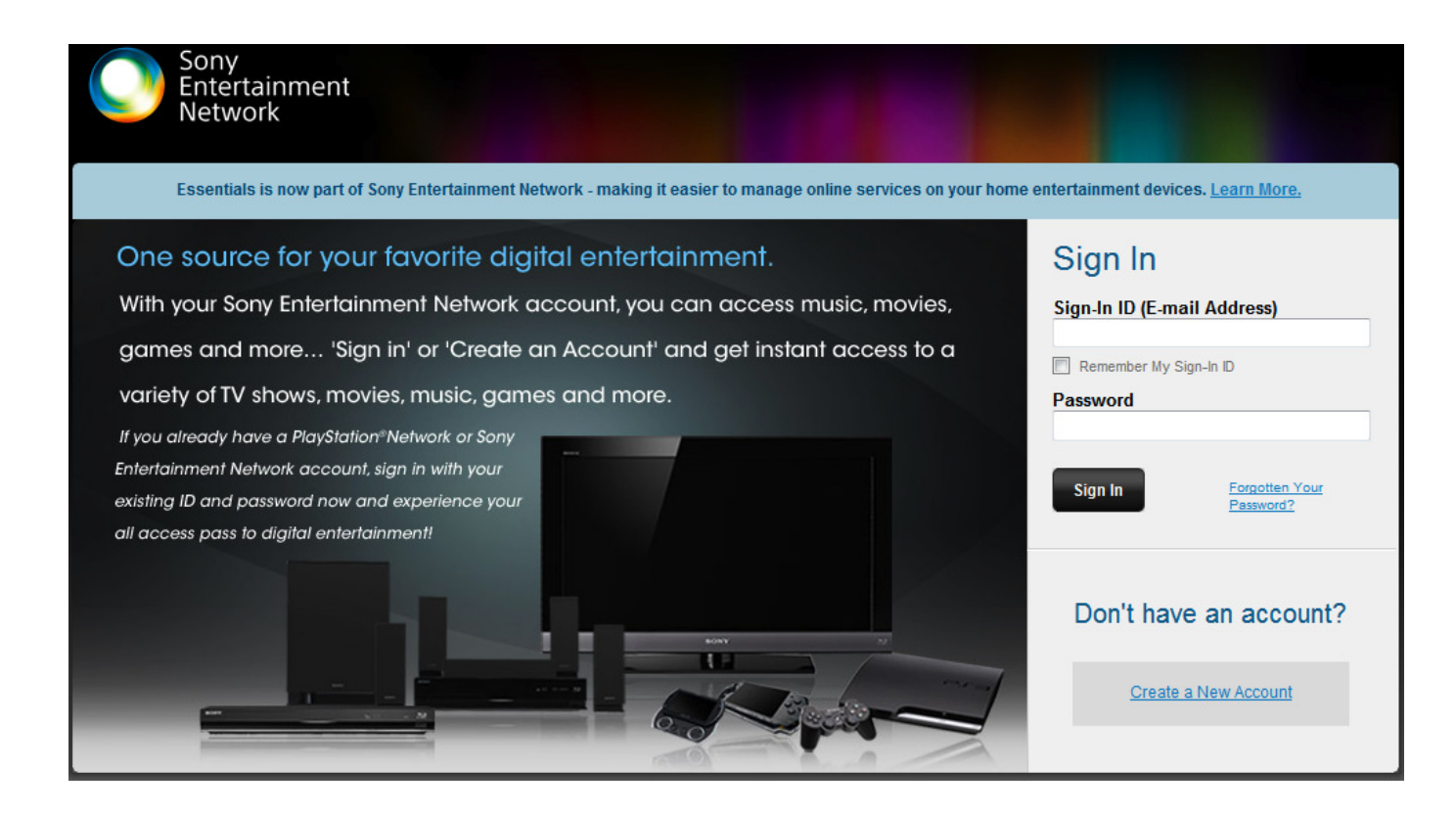

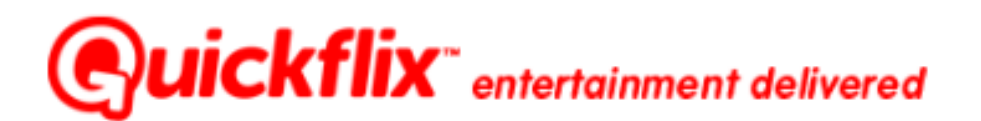

### Chapter 3: Registering your Quickflix Service for WatchNow Streaming

#### I. Registration requirements

To subscribe toQuickflix, you must be at least 18 years of age, have a valid credit/debit card or Pay Pal account and an email address. This is to verify your identity and account information. Unless your special offer states differently you will not be charged during your Introductory Offer

#### II. Register Quickflix WatchNow account

#### **New Member:**

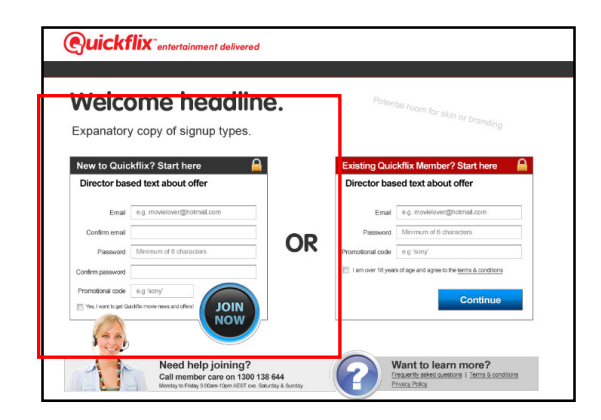

#### 1 Login Details

- a. Enter an *email address* and confirm your email in the next field
- b. Enter a password and re-enter the password in the next field. Choose a password that is safe and easily remembered by you; password needs to be minimum of 6 characters
- c. Enter the promotional code(*if applicable*)
- d. Check the box if you would like receive news and updates from Quickflix

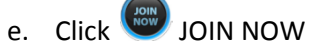

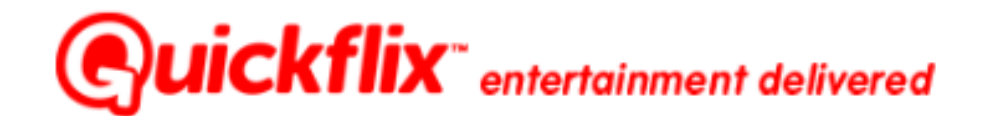

#### 2 Payment Details

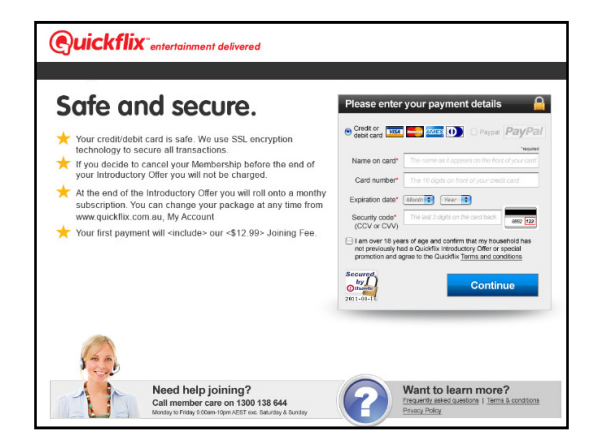

- a. Choose either Credit or debit card or PayPal
- b. Enter the Name on card, card number, expiry date and CCV or CVV security code
- c. Check the box and confirm that you are over 18 as per Quickflix Terms and Conditions

d. Click on Continue

#### **3 Registration Complete – Confirm Details**

Your registration for Quickflix WatchNow service is complete; you will also receive a welcoming email in your inbox.

To change details on your account head to www.quickflix.co.nz, log in and go to My Account

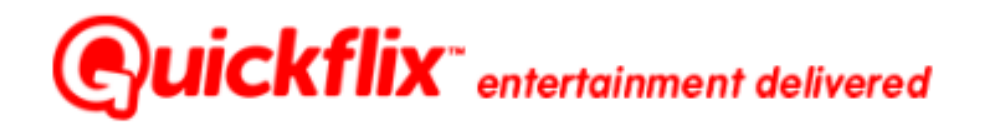

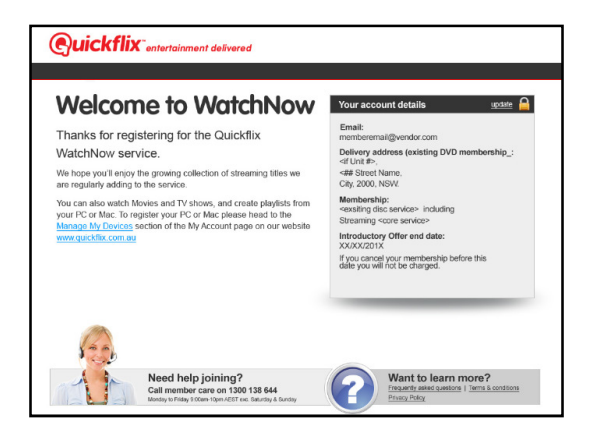

## **Existing Member:**

| Welcome headline.<br>Expanatory copy of signup types. |                                                 |          | Potental room for skin or branding                              |                             |
|-------------------------------------------------------|-------------------------------------------------|----------|-----------------------------------------------------------------|-----------------------------|
| New to Qu<br>Director b                               | ickflix? Start here<br>ased text about offer    | <b>a</b> | Existing Quie<br>Director bas                                   | ckflix Member? Start here   |
| Ema                                                   | e.g. movielover@hotmail.com                     | 1        | Email                                                           | e.g. movieloven@hotmail.com |
| Confirm ema                                           | 1                                               | 00       | Password                                                        | Minimum of 6 characters     |
| Pasewor                                               | Minimum of 6 characters                         | OR       | Promotional code                                                | e g 'sony'                  |
| Confirm passwor                                       | nfirm password                                  |          | E 1 am over 18 years of age and agree to the terms & conditions |                             |
| Promotional cod                                       | a e.g. 'sony'<br>Castdier movie news and offent |          |                                                                 | Continue                    |

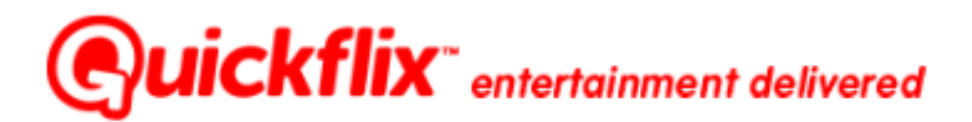

## 1 Login Details

- a. Enter Quickflix login *email address*
- b. Enter your password
- c. Enter the promotional code(*if applicable*)
- d. Confirm that you are over 18 years of age by check the box
- e. Click on Continue

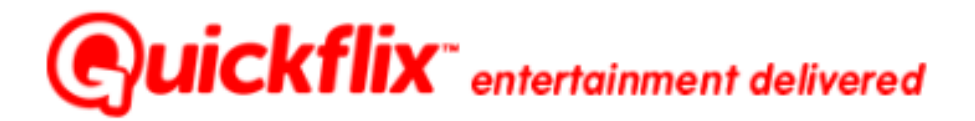

### 2 Registration Complete – Confirm Details

Your registration for Quickflix WatchNow is complete; you will receive an email confirming your subscription package details.

To change details on your account head to www.quickflix.co.nz, log in and go to My Account

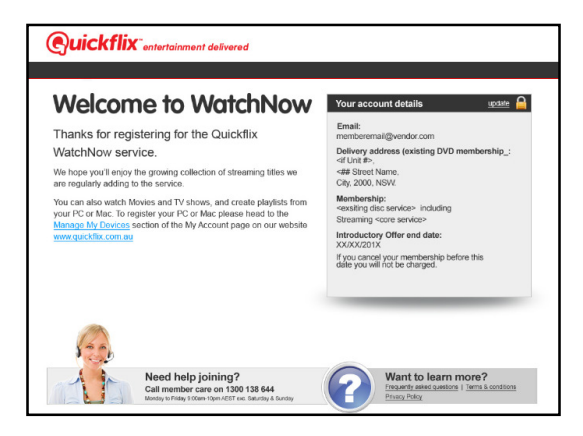

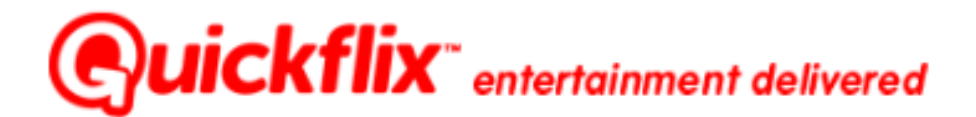

#### III. Managing your account

To view your Quickflix account simply head to: www.quickflix.co.nz, login and click on My Account.

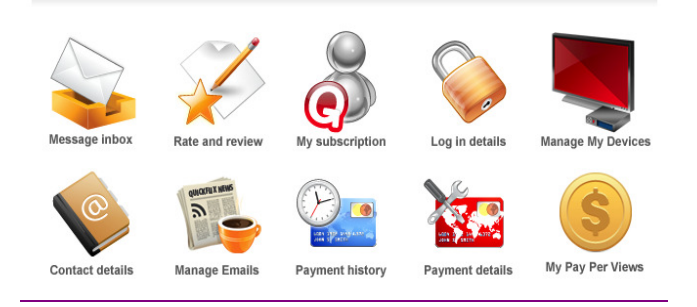

#### IV. Managing your devices

To modify details on your account head to <u>www.quickflix.co.nz</u> and go to *My Account > Manage My Devices*, here you can view all your registered devices and the ability to unregister an existing device

| My Account                                                                                                    |                                                                                                    | Х                                                 |  |  |  |  |
|----------------------------------------------------------------------------------------------------|----------------------------------------------------------------------------------------------------|---------------------------------------------------|--|--|--|--|
| Manage My Devices                                                                                                    |                                                                                                    |                                                   |  |  |  |  |
| The WatchNow service allows you to register up to 5 devices to your account. Once the limit is exceeded, you will need to de-register a device. Please click on the device link below to register or deregister approved WatchNow devices. |                                                                                                    |                                                   |  |  |  |  |
| Approved WatchNow Devices                                                                                                    | 5                                                                                                    |                                                   |  |  |  |  |
| Please head to http://internet.sony.tv to regist<br>select the deregister option below and then h<br>select "unlink" the device.                                                                                                    | er your Sony Bravia device. To deregister your o<br>read to http://internet.sony.tv, Manage Your Acco | device, you will need to<br>ount and Products and |  |  |  |  |
| 2010 Blu-ray Disc Player                                                                                                    | Last viewed: Groundhog Day (06:14 EST, 05/11/11)                                                      | Deregister                                        |  |  |  |  |
| Web Devices                                                                                                    |                                                                                                    |                                                   |  |  |  |  |
| web Devices                                                                                                    |                                                                                                    |                                                   |  |  |  |  |

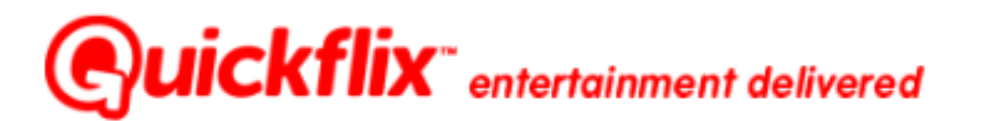

You may register up to 5 devices to your Quickflix account. A device may only be registered to one Quickflix Account at a time. Up to three devices may be use at the same time to stream titles.

If your account has been placed in quarantine please contact our Member CareTeam

#### V. Managing your Sony Account and Products

To deregister Sony BRAVIA devices, you will need to delink the device from your Sony account and deregister it from the Quickflix website.

- 1 Using a web browser head to https://account.sonyentertainmentnetwork.com/services
- 2 Login with your Sony account details and
- 3 Select the *Devices tab*

When unlinking or unregistering your Sony device you will also need to head to <u>www.quickflix.co.nz</u>(*My Account > Manage My Devices*) to unregister the device from your Quickflix account.

Please note that by unregistering your device with Quickflix it will only change the registration status of the device, it **does not cancel** your existing subscription. To cancel your subscription please contact *Member Care* 

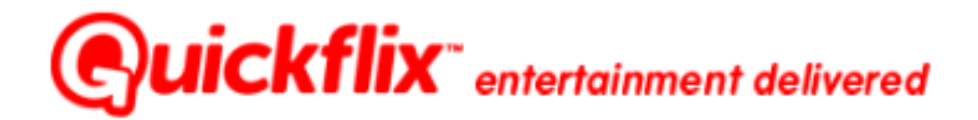

#### **Chapter 4: Using WatchNow Streaming**

#### I. Browsing movies and TV collections

To browse the WatchNow service on your TV you will need to understand the follow buttons on your remote:

| HOME                                 | This button will take you back to the main<br>Internet video menu                       |
|--------------------------------------|-----------------------------------------------------------------------------------------|
| <b>♠</b> /♥/ <del>♥</del> / <b>●</b> | UP/DOWN/LEFT/RIGHT – to go navigate the direction on the TV Screen                      |
|                                      | Select item – by pressing this button it will confirm or select the highlighted content |
| RETURN                               | Press this button to go back to the previous                                            |
|                                      | screen                                                                                  |
| OPTIONS                              | Displays a list of convenient functions and                                             |
|                                      | menu shortcuts. The menu items vary                                                     |
|                                      | based on the current input and/or content.                                              |
| DISPLAY or 🛃/ 亿                      | This button will expand hidden information                                              |
|                                      | for the highlighted content                                                             |

Browsing:

- Simply go ♠/♥/♥/♥ to navigate the content on your TV screen; the content are organised in categories, normally featured and most popular will be displayed as graphics on the WatchNow home screen.
- To select a category, navigate to the category and press 😳 to view the titles within the selected category
- To view the title details such as *star rating, synopsis, and movie/show file size*. Press **DISPLAY** or **U**/**I** when the movie is highlighted

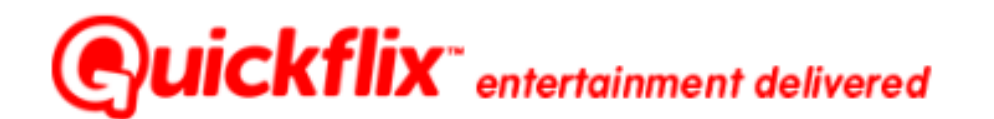

## Sorting:

• You can sort titles by pressing the **OPTIONS** button, then select Sort By. Available sorting options will appear. Select desired sorting function and press 😌 to confirm

### Searching:

- If you know the name of the title you can also search the WatchNow collections to see if the title is available
- Press **OPTIONS** button
- Press  $igstar{}$  three times until **Search** is highlighted, then press igodown
- An empty field will appear, press to activate the keypad
- When you have finished typing the search word(s) navigate to ENTER (green button) on the keypad, alternatively use the CREEN button on your remote control
- Press **>** to choose whether to search the keyword in *Titles only* or *Titles & Descriptions*
- II. Play, Stop, Fast Forward, Rewind, Pause, Zoom IN/OUT

#### PLAY:

- Browse and find the movie or TV show that you would like to watch, simply press  $\bigcirc$  when movie is highlighted, alternative you can press the (PLAY) button on your remote control
- The movie will automatically start once it has finished loading

#### FAST FOWARD:

- On your remote control simply press to fast forward, to fast forward at a faster rate press twice (2X), three times (3X)
- To stop fast forwarding press [PLAY]

#### **REWIND:**

• Simply press to rewind, to rewind at a faster rate press twice (2X), where times (3X)

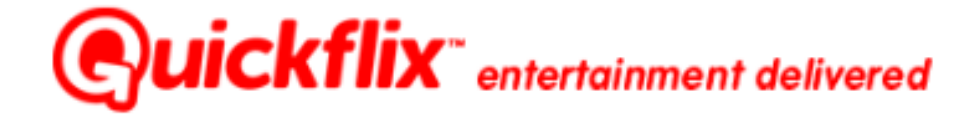

• To stop rewinding press (PLAY)

## PAUSE/RESUME:

• Simply press **o** or O to pause the movie or TV show, press **O** (PLAY) or O to resume play

#### ZOOM IN/OUT:

- Simply press **†** to zoom in, you can press **†** multiple times to zoom in further
- To zoom out press ♥, you can press ♥ to zoom out further

Note: You can also change the TV aspect ratio through your TV functionality; refer to the device manual for more instructions.

#### III. Classification, Parental Controls Classification

All content on the Quickflix service is rated in accordance with government censorship ratings (G, PG, M, MA15+, and R18+ in Australia). *Refer to the Australian Government website* <u>http://www.classification.gov.au/</u> for more details on classification of content.

#### **Parental Settings**

Parental settings can be set via your Sony BRAVIA devices, by using this feature it allows you the block movies and TV shows according to their content classification – authorised viewer can use a 4-digit PIN to unlock.

Below are general instructions of how to setup the Parental lock on your device, please note the menu may differ with your device: refer to your device user manual for further instructions.

Using Sony device remote control:

- Menu > Settings > System Settings > Parental Lock
- Follow the prompt on screen to change control settings. Only 2 settings available; R18+ and PG which are labelled as "18" and "12" respectively

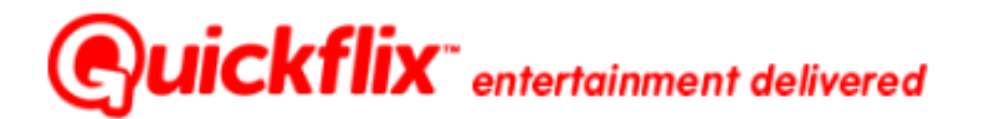

## **Chapter 5: Faults and Troubleshooting**

#### I. Basic Troubleshooting

If you experience difficulties with your Quickflix service and the problem is not obvious we recommend you follow the steps below:

- 1 Check if your device is fully functional with other services, try watching basic free to air TV and another Internet Video service on the Sony menu
- 2 Make sure your Internet is working; try browsing Internet on your computer or laptop via the same network your device is connected to
- 3 Ensure that you have registered your device via Sony and Quickflix
- 4 Perform a system reset; turn power OFF and ON from your TV
- 5 Try watching a movie on Quickflix after you have performed Step 1 4

If your problem is not resolved, please contact **Member Care** 

## II. Frequently Ask Questions

## I've pressed PLAY but the movie is not playing?

Depending on the speed of your Internet connection, you may need to allow a few minutes for the movie to buffer before the title starts to play. If the title does not play after 3 – 5 minutes try the troubleshooting tips set out below:

- 1 Check if there is an active Internet connection. Try connecting to a website from the browser of your PC or MAC if there is no connection you may want to check your router and perform a power OFF/ON. If this does not resolve please contact your Internet service provider.
- 2 Overloading on bandwidth. Check to see whether other household members are not downloading large files size or services that will use up large bandwidth on your Internet connection
- 3 Reset Quickflix service. By exiting the Quickflix service on your TV then go back into the service through the Sony Internet Video menu, play the title again or select a different title

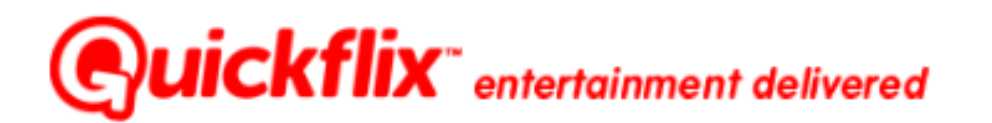

#### If your problem is not resolved please contact Member Care

### How much data will I use when watching a movie or a TV episode?

You can check the file size of each movie or TV episode by scrolling over the title you wish to see and press the "Details" button on your remote control. The file size for each piece of content is shown in the synopsis.

#### What's the minimumInternet speed required to watch titles on the WatchNow Service?

You will get the most from your service with a **minimum connection speed of 1.5Mbps**. To view high definition (HD) movies, you will need anInternetservice that operates at **3.5Mbps**.

For the best viewing experience we highly recommend you limit the use of Internet on other devices while streaming a movie or TV episode with Quickflix

#### Is there a limit on how much I can watch on the WatchNow Streaming service?

The Quickflix fair use policy applies to our Unlimited Digital Service. Refer to the service Terms and Conditions on www.quickflix.co.nz for more information

## My High Definition (HD) movie is not playing properly?

To watch high definition content you will need a minimumInternet connection of **3.5Mbps**. The quality of your broadband service may vary at different times of day and is **Internet service provider dependent**. To optimise your viewing experience, we recommend that you limit the number of other devices connecting to your Internet during your viewing session

#### Can I record Quickflix movies or TV episodes?

No, Quickflix movies & TV series are only available to stream toyourregistereddevice and cannot be downloaded or stored onto any other device

## Why doesn't my movie have the full surround effect?

The streaming may not have the full surround effect; this is due to the audio of your movie or TV series being streamed with only 2 channels

## Are subtitles are available with movies through WatchNow Streaming service?

No, there are no subtitles on movies or TV series through the WatchNow service

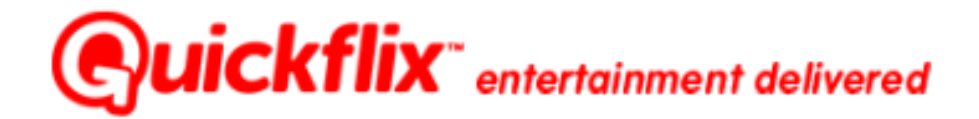

## The overall picture or audio quality of the title is poor, what do I do?

Ensure you are logged into the Quickflix website and click on "Contact Us" to email our Member Care team or phone Member Care

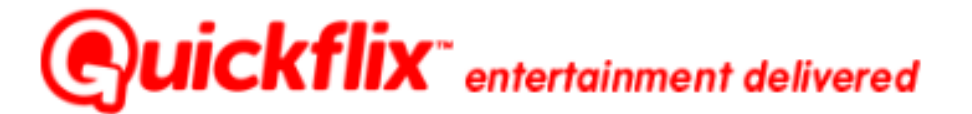

## **Chapter 6: Contact Us**

## I. Quickflix Member Care

For further assistance go to www.quickflix.co.nz and if you cannot find what you are looking for please contact Member Care

#### Member Care contact number:

Web form enquiry via the Help > Contact Us section on our website 0800 002 098 Mon-Fri 11am to midnight and Sat 2pm to midnight

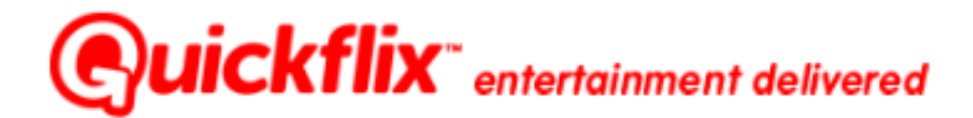